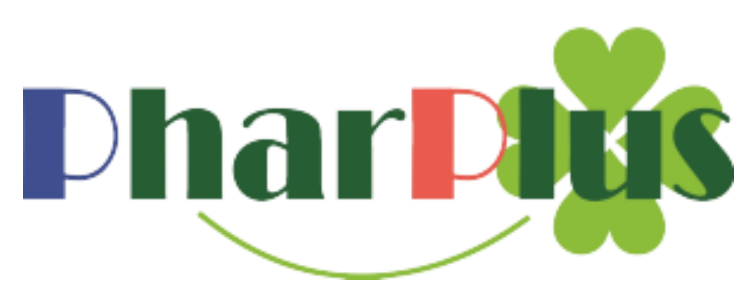

# 【定点発注】に対する機能追加

- ・発注予定日機能
- · 自動発注点計算設定機能

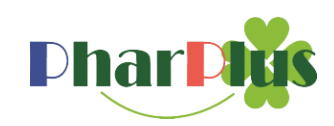

### **発注予定日機能**【定点発注画面】

注) 定点発注に対する機能追加です。利用したいアイテムに対して『発注点』『最大在庫』の 設定が必要となります。

指定した期間の過去の出庫履歴から、次回発注日を算出し、算出された日時まで定点発注画面上で保留状態を維持できます。

### 発注予定日=最終出庫日+最少出庫間隔-調達日

|                                                                                                    |                                                                                                    | 設定方法                                                                                                    | 『マスタ』→『システム設定』を                                                  |
|----------------------------------------------------------------------------------------------------|----------------------------------------------------------------------------------------------------|----------------------------------------------------------------------------------------------------|------------------------------------------------------------------|
| Phar Physe 発生 入産 単産 増額 不動品 労績                                                                                                    | 2                                                                                                    | SAPharPus発局<br>送信<br>予定<br>の件<br>の件<br>の目的<br>の件<br>の目的<br>の目的<br>の目的<br>の目的<br>の目的<br>の目的<br>の目的<br>の目的                                                                                                    | クリック                                                             |
| 卸 商品グループ         管理対象品         比率自動計算         出導理由         分割           ユーザ基本情報          設定項目         未入車一覧機能           得意先名         :SA Pharplus空感          か力:         :SA Pharplus空感           力力         :SA Pharplus空感            お品返して使用した           開設許可部号: | <ul> <li>洗 保管場所 納入場所</li> <li>入庫・消込 消込</li> <li>する しない</li> <li>する しない</li> <li>する しない</li> <li>する しない</li> <li>する しない</li> <li>日</li> </ul> | 休田         ARK         システム設定           毎注な時間や         毎           毎注な時間や            発注かき日の利用:         するしない。           身の出身間路         :90           日         一日           対象期間         :10           日         日           受加は身間路         :0           日         日           完成注意回動計算         :10           フトド貫入上閉日         11 | 発注予定日の利用:【する】<br>最少出庫間隔対象期間:XX日<br>(過去何日前までの出庫データを<br>対象とするかを指定) |
| 住所         奥方和御日数           電話番号         :06-6229-1288           FAX番号         :06-6229-1289           メールアドレス:         (yamakta_telsuya@web-kst.cojp)           S2         レセコン           100ta c.cov)         のta c.cov                                          | 0 日<br>7桁 8桁 9桁<br>1 個<br>基本発注故量 前回発注故量<br>24 ヶ月(最大61ヶ月)<br>する しない                                                                           | <ul> <li>登録総定な情報</li> <li>分割得意先コード : 2291283</li> <li>医療機関コード : 9682291205</li> <li>入車業務 : する</li> <li>採用品登録状況</li> <li>有効道袋件数 : 1175 件</li> <li>(うち後発品 : 221 件)</li> <li>採用期限初れ : 0 件</li> </ul>                                                                                                    | 調達日数:XX日<br>(発注から納品まで掛かる日数)                                      |
| (Data.bd)         不動品換索範囲           不動品         ジルーブ         :00000県業則師会         清費税率           (分譲時に使用)         :                                                                                                    | 99.0 km L[#]                                                                                                    | <b>登 誌</b>                                                                                                    | <br> 『登録』ボタンを<br>  クリックしてください。                                   |

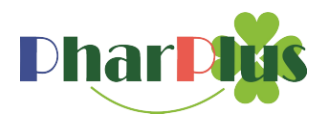

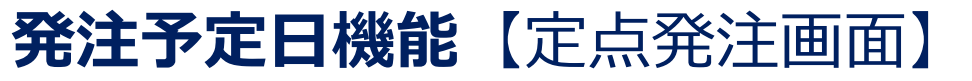

# 発注予定日=最終出庫日+最少出庫間隔-調達日

最終出庫日:該当アイテムの最終出庫日 最少出庫間隔:指定された期間内で、出庫日の間隔が 一番短かった日数

調達日数:発注日から納品されるまでの日数

| 日   | 月   | 火  | 水   | 木   | 金   | ±  |
|-----|-----|----|-----|-----|-----|----|
|     | 1 2 |    | 3   | 4   | 5   | 6  |
|     |     |    |     |     |     |    |
| /   | 8   | 9  | 10  | 11  | 12  | 13 |
|     |     |    |     |     |     |    |
| 14  | 15  | 16 | 17  | 18  | 19  | 20 |
| 0.1 | 0.0 | 00 | 0.4 | 0.5 | 0.0 | 07 |
| 21  | 22  | 23 | 24  | 25  | 26  | 27 |
|     |     |    |     |     |     |    |
| 28  | 29  | 30 | 31  | 1   | 2   | 3  |
|     |     |    |     |     |     |    |

|                                                                                      |          |               |                                                        |                 |                             |     |                   |                          |                       |           |          |                    | <u>, , , , , , , , , , , , , , , , , , , </u> | _         |            |
|--------------------------------------------------------------------------------------|----------|---------------|--------------------------------------------------------|-----------------|-----------------------------|-----|-------------------|--------------------------|-----------------------|-----------|----------|--------------------|-----------------------------------------------|-----------|------------|
|                                                                                      |          |               |                                                        |                 |                             |     |                   |                          |                       |           |          |                    |                                               |           |            |
| 採用品能注 「原本検索発注」 商品コード発注 」 定点発注   定時発注   グループ発注   履歴光主   長期処方能注   履歴   カート ARK   発生リスト |          |               |                                                        |                 |                             |     |                   |                          |                       |           |          |                    |                                               |           |            |
| <sup>発注日</sup><br>20 <sup>-</sup><br>07                                              | 19<br>19 | 27            | 計算条件<br>カート設量の<br>算入上限日<br>2019/07/27 3<br>販売単位: 全て 24 | 長 外用 注射 表品のみ 分割 | <b>ワクチン その他</b><br>品のみ メーカー | 先発· | 後発品: 🗲<br>) (Q 商) | <b>た 先発品</b><br>品コード、 商品 | <b>のみ 後第</b><br>品名、備考 | 品のみ<br>   |          | 表 示<br>からして<br>かする | 第主予定日<br>一括登録                                 | )         |            |
| 選択<br>解除                                                                             | 1<br>R   | iite<br>Altii | 全て 英数 あ行 か行 さ行 た                                       | ti tait         | は行 ま行 や行                    | 7   | bít b             | 削除商品                     |                       |           |          |                    |                                               |           |            |
| 選択                                                                                   | 抑.       | шĿ            | 商品名                                                    | 包装規格            | メーカー名                       | 編集  | 最大<br>在庫          | %注点<br>在庫發量              | 在庫<br>致量              | 単位        | 発注<br>鼓量 | 他<br>規格            | 発注予定日                                         | (単)<br>(大 | <u>-</u>   |
|                                                                                      | •        | /             | 25mgアリナミンF糖衣錠                                          | 10TX100         | 武田薬品                        | 9   | 100.00            | 5.00                     | 0.00                  | 筵         | 1        | 疽                  | 2019/07/29 📆 🛛                                | 抑止日:20    | 1€         |
|                                                                                      |          |               | アーチスト錠1.25 mg                                          | 10TX10          | 第一三共                        | φ.  | 0.00              | 0.00                     | -10.00                | 錠         | 1        | 疽                  |                                               |           | 35         |
|                                                                                      |          | 1             | アイケア点眼液0.1%                                            | 5MLX10          | 科研製築                        | 9   | <u>10.00</u>      | 9.00                     | -20.00                | 瓶         | 3        | 逮発                 | 2019/07/29 📆 🛛                                | 抑止日:20    | 쁭          |
|                                                                                      |          |               | 分 アイミクス配合錠HD                                           | PTP 10T         | 大日本住友製薬                     | ø   | 0.00              | 0.00                     | -1.00                 | 錠         | 1        | 疽                  |                                               |           | ų.         |
|                                                                                      |          |               | アクトス錠15                                                | 10TX10          | 武田薬品                        | φ.  | 0.00              | 0.00                     | -10.00                | 锭         | 1        | 疽                  |                                               |           | 9          |
|                                                                                      |          |               | アズノールうがい液 4%                                           | 10MLX10         | 日本新築                        | φ.  | 0.00              | 0.00                     | -50.00                | (10.00)ml | 5        | 捻発                 |                                               |           | -          |
|                                                                                      |          |               | アトルバスタチンOD錠5mg「トーワ」                                    | 10TX50          | 東和薬品                        | φ.  | 0.00              | 0.00                     | <u>-1.00</u>          | 能         | 1        | 捻発                 |                                               |           | 17         |
|                                                                                      |          |               | アマンタジン塩酸塩細粒10%「サワイ」                                    | B 100G          | 沢井製築                        | φ.  | 0.00              | 0.00                     | <u>-90.00</u>         | g         | 1        | 捻発                 |                                               |           | 75         |
|                                                                                      |          |               | オメプラール錠20                                              | 10TX10          | アストラゼネカ                     | Ф.  | 0.00              | 0.00                     | <u>-520.00</u>        | Æ         | 6        | 査                  |                                               |           |            |
|                                                                                      |          |               | カリーユニ点眼液0.005% 5mL                                     | 5MLX10V         | 参天製薬                        | Ф.  | 0.00              | 0.00                     | <u>-8.00</u>          | 瓶         | 1        | 證難                 |                                               |           | 第注         |
|                                                                                      |          |               | ケタスカ <del>ブ</del> セル10mg                               | 10P×10          | 杏林製藥                        | Ф.  | 0.00              | 0.00                     | <u>-8.00</u>          | CP        | 1        | 先発                 |                                               |           | 구구         |
|                                                                                      |          |               | サークレス注0.05%                                            | 10MLX10A        | 塩野薬製薬                       | Ф.  | 4,444.00          | 2.222.00                 | 0.00                  | 쓭         | 9        | 査                  |                                               |           | 苦          |
|                                                                                      |          |               | タケプロンOD錠15                                             | 10TX10          | 武田薬品                        | Ф.  | 0.00              | 0.00                     | -36.00                | 能         | 1        | 査                  |                                               |           |            |
|                                                                                      |          |               | バイアスピリン錠100mg                                          | 10TX100         | バイエル薬品                      | \$  | 0.00              | 0.00                     | -320.00               | 錠         | 1        | 證発                 |                                               |           | + <b>T</b> |

【定占発注面面】

Phar

例)最少出庫間隔対象期間:90日
 最終出庫日:2019年7月1日
 最少出庫間隔:31日
 調達日数:2日
 定点発注画面に表示される
 発注予定日は『2019年7月29日』

注)定点発注に対する機能追加です。

管理対象品の100:0のアイテムの場合、100のアイテムを『親』とし画面表示を行います。 (0%のアイテムは、定点を割っていても定点発注の画面には表示されません)

注2)採用品マスタ画面では0%は『非表示』が初期表示設定です。

機能イメージ

定点発注画面を表示する度に、指定した期間の過去の履歴から、毎 回発注点を計算、発注点を割っているアイテムを画面上に表示しま す。(発注予定日機能と合わせて運用できます)

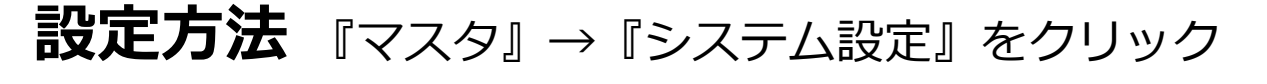

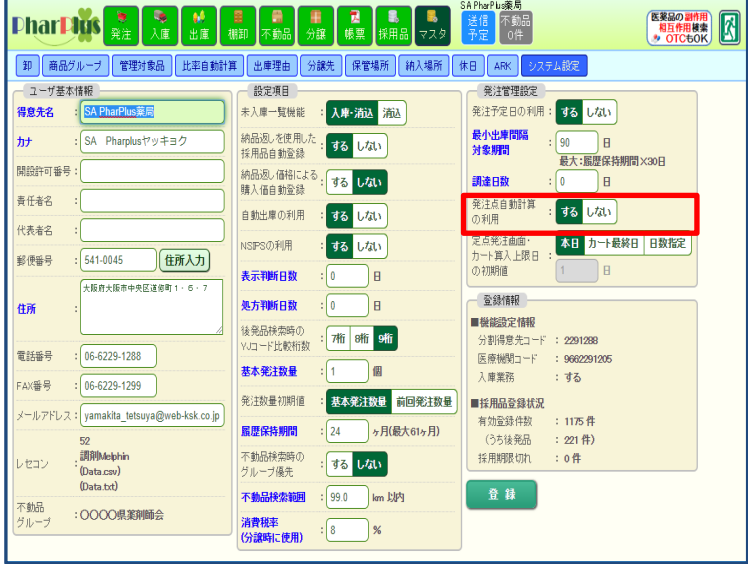

発注点自動計算の利用:『する』

登録ボタンをクリックしてください。

- ・『採用品』ボタンのメニューに 『発注点計算設定』ボタンが追加
- ・『採用品マスタ』画面に【予製数】の列が追加
- ・『帳票』に【出庫数増減検視リスト】が追加

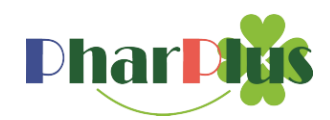

### ① 発注点計算設定ボタン

| Phore 10 (25)         Phore 10 (25)         Set Phore 10 (25)         Set Phore 10 (25) <th< th=""><th>採用品』→『発注点計算設定』を<br/>クリック<br/>追加』 ボタンをクリックしてください。</th></th<> | 採用品』→『発注点計算設定』を<br>クリック<br>追加』 ボタンをクリックしてください。                  |
|----------------------------------------------------------------------------------------------------|-----------------------------------------------------------------|
| 計算設定編集                                                                                                    | 計算式コード:3桁                                                       |
|                                                                                                    | 計算名:例)一般品                                                       |
|                                                                                                    | 対象データ:計算の対象としたいデータを選択                                           |
| 全て レセコン出庫 その他出庫 分譲出庫 ※複数選択可                                                                                                    | 計算方法:抽出する数量の基準を選択                                               |
| 計算方法 : 平均值最大值最小值                                                                                                    | 期間指定:対象とする過去履歴の範囲を指定                                            |
| 期間指定     : 直近 90     日(最大 720日)       区切日数     : 1     日                                                                                                    | 区切日数:期間指定期間中のデータを区切日数単位で計算                                      |
| 発注点指定       : 計算結果の       100       % +(予製数×100       %)を発注点に指定する         最大在庫指定       : 計算結果の       100       % +(予製数×100       %)を最大在庫に指定する         ※計算結果が000場合は予製数をプラスしない                                                                                                    | 発注点指定:区切日数単位の数量で計算指定に基づく<br>データを使い指定した%と予製数を加味して、<br>発注点に登録します。 |
| 発注時自動計算:       するしない         採用品追加時:       この計算式を初期値とする                                                                                                    | 最大在庫指定:発注点指定と同様                                                 |
| 登録 キャンセル                                                                                                    |                                                                 |
|                                                                                                    |                                                                 |

区切日数の考え方

計算方法:最大値 発注点設定:100%の場合

### ある薬の1日あたりの消費数

| 口付   | 基本データ     | 基本データ 区切日数1日 |      |            | 数2日  | 区切日数3日    |      |  |  |
|------|-----------|--------------|------|------------|------|-----------|------|--|--|
| ניום | 1日あたりの消費数 | 計算式          | 計算結果 | 計算式        | 計算結果 | 計算式       | 計算結果 |  |  |
| 1月   | 14        | 1⊟=          | 14   | 1日+2日=     | 38   | 18+28+38= | 52   |  |  |
| 2 火  | 24        | 2日=          | 24   | 2 🗄 +3 🗄 = | 38   | 28+38+48= | 38   |  |  |
| 3 水  | 14        | 3日=          | 14   | 38+48=     | 14   | 38+48+58= | 56   |  |  |
| 4 木  | 0         |              | 0    |            | 42   |           | 56   |  |  |
| 5 金  | 42        |              | 42   |            | 56   |           | 56   |  |  |
| 6 ±  | 14        |              | 14   |            | 14   |           | 50   |  |  |
| 7日   | 0         |              | 0    |            | 36   |           | 50   |  |  |
| 8月   | 36        |              | 36   |            | 50   |           | 76   |  |  |
| 9 火  | 14        |              | 14   |            | 40   |           | 40   |  |  |
| 10 水 | 26        |              | 26   |            | 26   |           | 40   |  |  |
| 11 木 | 0         |              | 0    |            | 14   |           | 28   |  |  |
| 12 金 | 14        |              | 14   |            | 28   |           | 28   |  |  |
| 13 土 | 14        |              | 14   |            | 14   |           | 14   |  |  |
| 14日  | 0         | $\checkmark$ | 0    | · ↓        | 0    | ↓         | 0    |  |  |

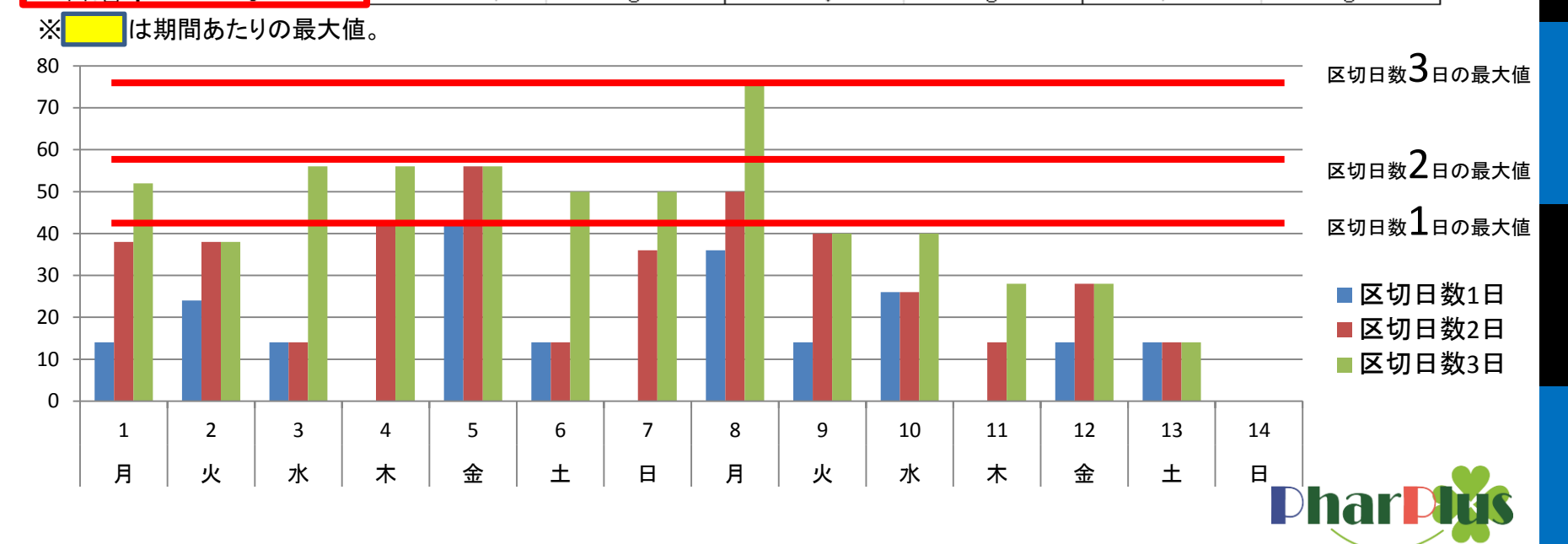

| PharPh                                                                          | 15 <b>き</b> 入庫      | ●●●                  | ●●●        | ■          | 。<br>品 マスタ    | SA PI<br>送<br>予 | harPlus業局<br>信<br>元<br>の件 |                   |             | 薬品の<br>副作用<br>横索<br>OTCもOK |        |
|---------------------------------------------------------------------------------|---------------------|----------------------|------------|------------|---------------|-----------------|---------------------------|-------------------|-------------|----------------------------|--------|
| 採用品マスタ 「原本検索」 CSV登録   発注点計算設定   発注点計算   発注点読込   購入価更新   見積   保管場所読込   商品コードー括変更 |                     |                      |            |            |               |                 |                           |                   |             |                            |        |
| 検索条件<br>使用区分: 全て 内服 外用 注射 ワクチン その他 保管場所: ▼ 卸: ▼ <b>独自商品登録</b> 発注点再計算            |                     |                      |            |            |               |                 |                           |                   |             |                            |        |
| 販売単位: 全て                                                                        | 2 包装品のみ 分割          | -<br><b>品のみ</b> メーカー |            | 角品コード、商品名、 | 備考            |                 |                           | 一括更               | 新           | マスタ印刷                      |        |
| - 詳細条件 -                                                                        | 8                   | ▼期限切れ商品・             | *= **=     | 計資設定・      | •             | 子凯扬             |                           | 削除可能              | 能品 🥂        | ーコード印<br>全件                | 刷      |
| 価格改正日: 2                                                                        | 019/07/27 📆 😥       | とみなし のみ じ            | 外 在庫0商品    | また 非表示 !   | 比率O%商品:       | 表示              | 非表示                       | 表示                | تر آن<br>ا  | ーコード印<br>薬品別               | R)     |
| 先頭100件<br>(1098件中)                                                              | こ 英数 あ行             | か行 さ行                | た行な行       | は行 ま行 -    | P行 ら行         | ∃ b             |                           |                   |             |                            |        |
| 商品コード                                                                           | 商品                  | <br>名                | 包装規格       | メーカー名      | 保管場所          | 同効品             | 定点<br>発注                  | 計算<br>設定          | 予製数         | 最大<br>在庫数量                 |        |
| 14987288209253                                                                  | <u>0.5%ヘキザック水R</u>  |                      | 500MLX1    | 吉田製薬       | ( <u>未登録)</u> | 後発              | するしない                     | 録)                | 0.00        | 0.00                       | ^ ₽    |
| 14987429000886                                                                  | <u>10%サリチル酸ワセリ</u>  | ン軟育東豊                | B 500G     | 東豊薬品       | ( <u>未登録)</u> | 後発              | するしない                     | ( <u>未登</u><br>趣) | 0.00        | <u>4.00</u>                | (1)    |
| 14987123127124                                                                  | <u>25mgアリナミンF糖衣</u> | 錠                    | 10TX 10    | 武田薬品       | ( <u>未登録)</u> | 疽               | する しない                    | ( <u>未登</u><br>録) | 0.00        | 200.00                     | ゲーエ    |
| 14987123106617                                                                  | <u>2mgセルシン錠</u>     |                      | 10TX 100   | 武田薬品       | ( <u>未登録)</u> | 疽               | する しない                    | <u>(未登</u><br>録)  | 0.00        | 0.00                       | スケー    |
| 14987429000879                                                                  | 5%サリチル酸ワセリン         | /軟育東豊                | B 500G     | 東豊薬品       | ( <u>未登録)</u> | 後発              | する しない                    | <u>(未登</u><br>録)  | 0.00        | 0.00                       | 7-1    |
| 14987190108311                                                                  | <u>5%糖液キット日</u>     |                      | 100MLX10추가 | ニプロファーマ    | ( <u>未登録)</u> | 後発              | する しない                    | <u>(未登</u><br>録)  | 0.00        | 0.00                       | エスケー   |
| 14987190103021                                                                  | <u>5%糖液キット日</u>     |                      | 50MLX10年ット | ニプロファーマ    | ( <u>未登録)</u> | 後発              | するしない                     | ( <u>未登</u><br>録) | <u>0.00</u> | 0.00                       | -<br>® |

#### 【採用品マスタ画面】

#### 「計算設定」列のリンク 「予製数」列のリンクをクリック

X 発注点·最大在庫数量編集 商品名 : 25mgアリナミンF糖衣錠 包装規格 : 10TX10 メーカー名 : 武田薬品 定点発注 : する しない : 一般品 再計算 計算設定 : 150 予製数 + 最大在庫数量 : 200.00 -+ 発注点在庫数量: 200.00 \_ 登録 キャンセル

定点発注:する・しない を選択

計算設定:選択

予製数:必要に応じて入力

予製数を入力すると、発注点自動計算の際に予製数を 加味した結果を設定いたします。

最大在庫数量・発注点在庫数量は入力する必要はございません。 定点発注画面を表示する際、計算設定に基づいた数量を都度登録・更新を 行います。

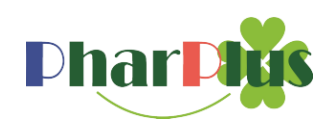

| Dhar Puis<br>発注 入庫 出庫 棚卸 不動品 分譲 帳票 採用品 マスタ 500 0件                                                                                                    |                                                                        |                            |         |             |    |               |               | 医薬品の副作用<br>相互作用検索<br>・<br>・<br>のTCものK |    |          |         |                  |         |
|----------------------------------------------------------------------------------------------------|------------------------------------------------------------------------|----------------------------|---------|-------------|----|---------------|---------------|---------------------------------------|----|----------|---------|------------------|---------|
| 採用                                                                                                    | 採用品発注 原本検索発注 商品コード発注 定点発注 定期発注 グループ発注 履歴発注 長期処方発注 履歴 カート 発注リスト         |                            |         |             |    |               |               |                                       |    |          |         |                  |         |
| 発注日     計算条件     検索条件       2019     カート数量の<br>算入上限日       2019/08/03     (使用区分:全て内服 外用 注射 ワクチン その他 先発・後発品:全て先発品のみ 後発品のみ       08/03     (回 10/08/03 )         検索条件       08/03     (回 10/08/03 )         検索条件       (回 市品)       (回 10/08/03 )         (回 市品)       (回 市品)       (回 市品)       (回 市品)         (回 市品)             (回 市品)         (回 市品)         (回 市品)           (回 市品)         (回 市品) |                                                                        |                            |         |             |    |               |               |                                       |    |          |         |                  |         |
| 選択<br>解除                                                                                                    | <u>選択</u><br>難除 <u>発見201</u> 年 全て 英数 あ行 か行 さ行 た行 な行 は行 ま行 や行 ら行 わ 削除商品 |                            |         |             |    |               |               |                                       |    |          |         |                  |         |
| 選択                                                                                                    | 抑止                                                                     | 商品名                        | 包装規格    | メーカー名       | 編集 | 最大<br>在庫数量    | 発注点<br>在庫数量   | 在庫<br>数量                              | 単位 | 発注<br>数量 | 他<br>規格 | 抑止<br><i>大</i> 王 | ^       |
|                                                                                                    |                                                                        | アーチスト錠10mg                 | 10TX 10 | 第一三共        | ф. | <u>84.00</u>  | <u>84.00</u>  | <u>6.50</u>                           | 錠  | 1        | 査       |                  | £₹      |
|                                                                                                    |                                                                        | アジルバ錠40mg                  | 10TX 10 | 武田薬品        | Q. | <u>114.00</u> | <u>114.00</u> | <u>85.00</u>                          | 錠  | 1        | 先発      |                  | 3)<br>H |
|                                                                                                    |                                                                        | 親アスペリン錠20                  | 10TX 10 | ニフロES7ァーマ㈱  | Q. | <u>21.00</u>  | 21.00         | <u>21.00</u>                          | 錠  | 1        | 先発      |                  |         |
|                                                                                                    |                                                                        | 親 <sub>ア</sub> ダラートL錠10mg  | 10TX 10 | バイエル薬品      | Q. | <u>144.00</u> | <u>144.00</u> | <u>3.00</u>                           | 錠  | 2        | 査       |                  | ΗŻ      |
|                                                                                                    |                                                                        | 観アデホスコーワ顆粒10%              | B 100G  | 興和創薬株式会社    | ÷  | <u>84.00</u>  | <u>84.00</u>  | <u>-25.00</u>                         | g  | 2        | 先発      |                  | 4       |
|                                                                                                    |                                                                        | アドエア250エアゾール120吸入用 12.0g   | 1V      | グラクソスミスクライン | ÷  | <u>1.00</u>   | <u>1.00</u>   | <u>0.00</u>                           | 瓶  | 1        |         |                  | 4       |
|                                                                                                    |                                                                        | アボルブカプセル0.5mg              | 10PX3   | グラクソスミスクライン | ф. | <u>90.00</u>  | <u>90.00</u>  | <u>58.00</u>                          | CP | 2        | 先発      |                  | ЧЧ,     |
|                                                                                                    |                                                                        | 親アミテ - ザカブセル 24 ル g        | 10PX10  | マイランEPD合同会社 | ф. | <u>131.00</u> | <u>131.00</u> | <u>34.00</u>                          | CP | 1        | 先発      |                  | ケー      |
|                                                                                                    |                                                                        | アムロジビンのD錠2                 | 10TX 10 | 日本ケミファ      | ф. | <u>110.00</u> | <u>110.00</u> | <u>83.00</u>                          | 錠  | 1        | 後発      |                  | ×       |
|                                                                                                    |                                                                        | アルセノール錠25                  | 10TX 10 | サンド         | ф. | <u>35.00</u>  | 35.00         | <u>8.00</u>                           | 錠  | 1        | 後発      |                  | 91<br>  |
|                                                                                                    |                                                                        | 観アルダクトンA錠25mg              | 1011    | ファイザー       | ф. | <u>91.00</u>  | <u>91.00</u>  | <u>48.00</u>                          | 錠  | 1        | 疽       |                  | Ę.      |
|                                                                                                    |                                                                        | アルファカルシドールカプセル 0.5 μg「サワイ」 | 10PX10  | 沢井製楽        | φ. | <u>256.00</u> | <u>256.00</u> | <u>69.00</u>                          | CP | 2        | 後発      |                  | 唐       |

※管理対象品の100:0のアイテムの場合、100のアイテムを『親』とし画面表示を行います。 (0%のアイテムは、定点を割っていても定点発注の画面には表示されません)

※発注点自動計算時の計算の仕組み 管理対象品については、定点発注画面を表示する際、全規格の合計在庫数量を算出し、 その合計在庫数量で『親』規格の『計算設定』に基づいた表示を行います。

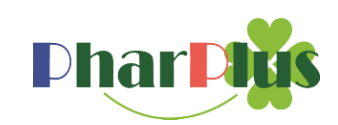

#### ※0%のアイテム(他規格)を発注したい場合該当アイテムの「他規格」リンク列をクリック

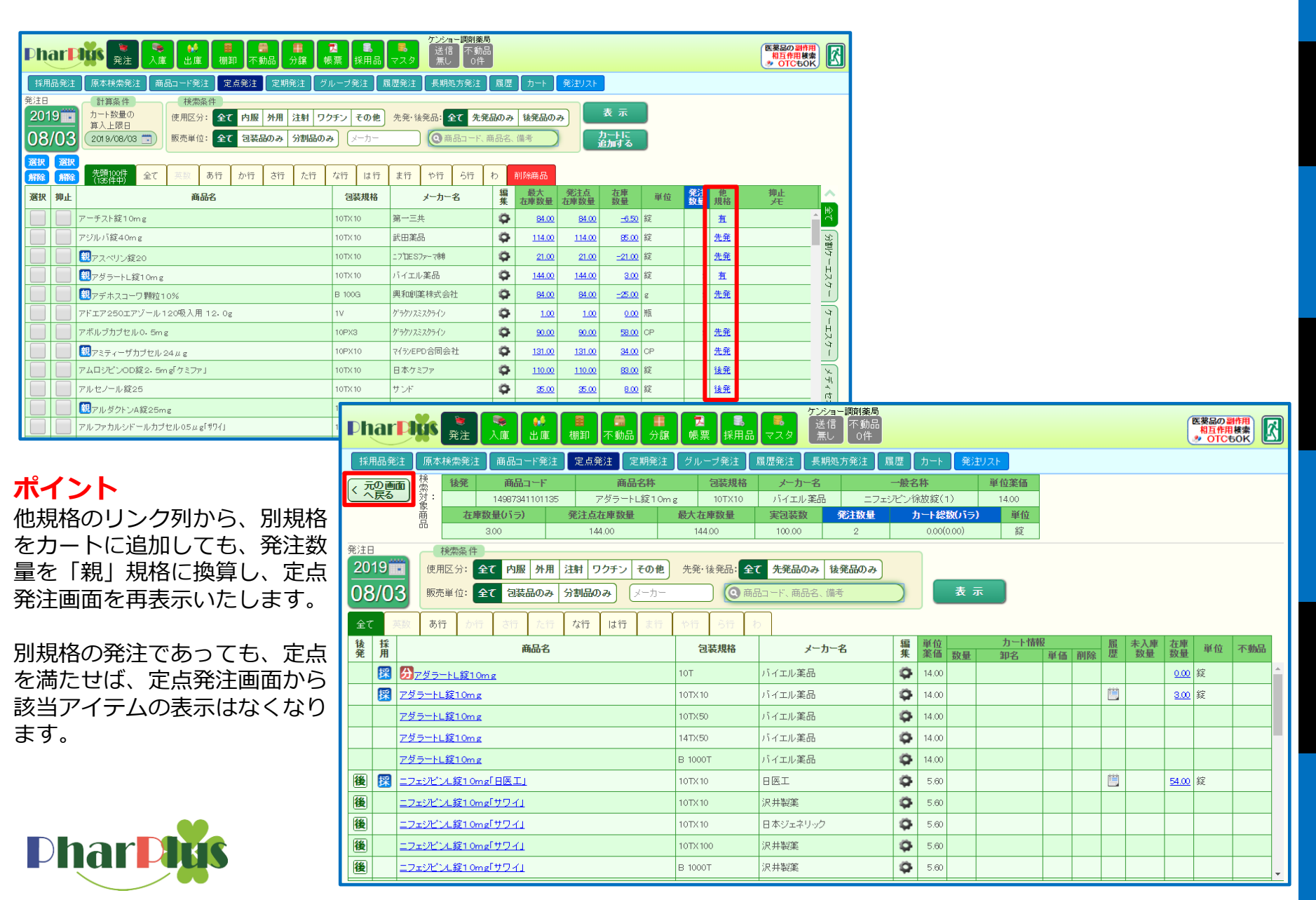

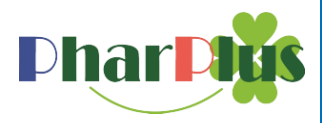

### ③出庫数増減検知リスト「帳票」→「出庫数増減検知リスト」

#### 定点発注を行う前に、近々の出庫で大きな変化がないかを確認を行う為の帳票です。

| 出庫数増減検知リスト                                                                                                    | 期間:増減を判定するための期間(過去120                                                              | 日)    |  |  |  |  |  |  |  |
|----------------------------------------------------------------------------------------------------|------------------------------------------------------------------------------------|-------|--|--|--|--|--|--|--|
| 基準日 : 2019/08/08  ■  参照データ: 複数選択可です。                                                                                                    |                                                                                    |       |  |  |  |  |  |  |  |
| 期間<br>第120 日 参照データ : 全て レセコン出庫 その他出庫 分譲出庫 ※複数選択可                                                                                                    |                                                                                    |       |  |  |  |  |  |  |  |
| 計算方法       : 平均値       最大値       最小値         区切日数       : 2       -       -       -       -       -       -       -       -       -       -       -       -       -       -       -       -       -       -       -       -       -       -       -       -       -       -       -       -       -       -       -       -       -       -       -       -       -       -       -       -       -       -       -       -       -       -       -       -       -       -       -       -       -       -       -       -       -       -       -       -       -       -       -       -       -       -       -       -       -       -       -       -       -       -       -       -       -       -       -       -       -       -       -       -       -       -       -       -       -       -       -       -       -       -       -       -       -       -       -       -       -       -       -       -       -       -       -       -       -       -       - |                                                                                    |       |  |  |  |  |  |  |  |
| 標準数 : 100 % 標準数 : 計算方法で指定値の何日(何%)分々                                                                                                    |                                                                                    |       |  |  |  |  |  |  |  |
| 増減率指定 : 指定する 指定しない 出庫数増減率が 120 % 以上 以下                                                                                                    | 直近日:何日分と比較するかを指定(直近日                                                               | 3日)   |  |  |  |  |  |  |  |
| 使用区分       :       全て 内服 外用 注射 ワクチン その他       ※複数選択可         薬品区分       :       全て 創業 再業 局方 向精神業 麻薬 覚醒剤 無し       ※複数選択可         採用期限切れ       :       表示する 表示してい       ※複数選択可         出力順       :       使用区分別 増減率 昇順 増減率 降順       ※複数選択可         出力形態       :       帳票 CSV出力       実行                                                                                                    | 増減率指定:帳票に印字する基準を指定でき<br>使用区分:複数指定可<br>薬品区分:複数指定可<br>採用期限切れ:選択<br>出力順:選択<br>出力帳票:選択 | ます。   |  |  |  |  |  |  |  |
|                                                                                                    | 期間 120日                                                                            |       |  |  |  |  |  |  |  |
|                                                                                                    | 計算期間 117日                                                                          | 直近 3日 |  |  |  |  |  |  |  |
| この期間で標準数を計算し値を算出する                                                                                                    |                                                                                    |       |  |  |  |  |  |  |  |
| ケンショー調剤薬局<br>対象データ:全て 使用区分:全て 薬品区分:全て 採用期限切れ:表示しない<br>参照期間:2019/08/03から過去120日 区切日数2日 最大値の100%を標準数とした場合、基準<br>並び順:増減率 昇順使用区分順薬品名カナ順                                                                                                    |                                                                                    |       |  |  |  |  |  |  |  |
| 薬品名 包装規格 メーカー 単位 現在庫 発注点                                                                                                    | 最大在庫 標準数 出庫数 増減率 最終入庫 最終出庫                                                         |       |  |  |  |  |  |  |  |
| <u>ア</u> ダラートL錠10mg 10TX10 パイエル薬品 錠 3.00 144.0                                                                                                    | 00 144.00 60.00 144.00 140.00 \$ 2019/07/28 2019/08/01                             |       |  |  |  |  |  |  |  |
|                                                                                                    |                                                                                    |       |  |  |  |  |  |  |  |

※算出された標準数と直近日数の合計出庫数量を使って、増減率を算出し出庫の状況判断を行う。

### 発注点自動計算機能

### ④採用品マスタ画面

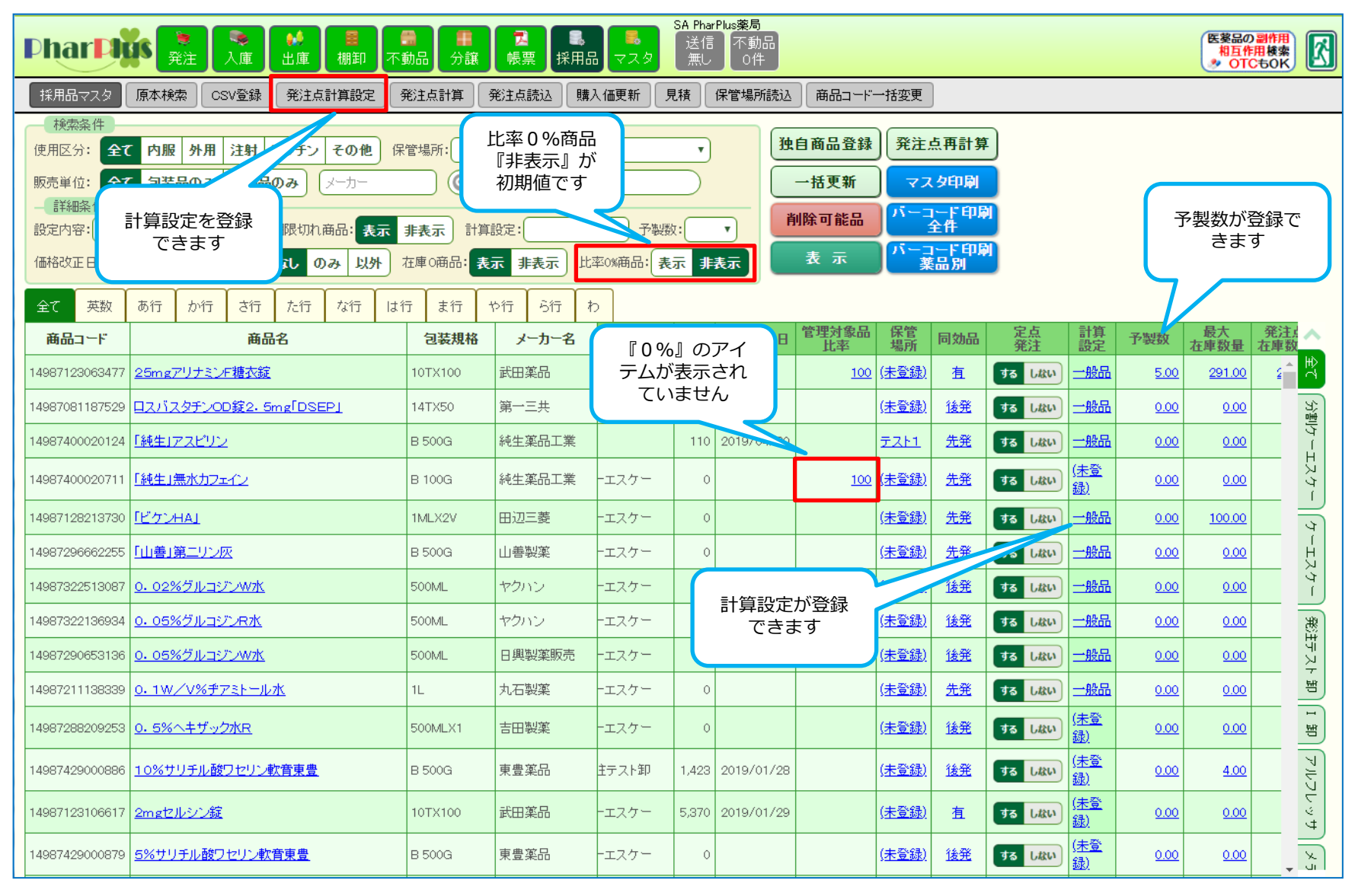